## Conectarea statiilor la baza de date de pe SERVER

## 1. Pe Server trebuiesc facute urmatoarele setari in prealabil:

- **1.1.** In toate Firewall-urile ACTIVE de pe Server (Firewall-ul Windows-ului, din antivirusii precum BitDefender, Not32, etc) trebuiesc introduse la exceptii cele 2 servicii (executabile) ale SQL Serverului situate de regula in locatiile:
  - a. Daca este SQL Server 2012
    - C:\Program Files\ Microsoft SQL
      - Server\MSSQL11.INTELSOFT\MSSQL\Binn\sqlservr.exe
    - C:\Program Files\Microsoft SQL Server\90\Shared\sqlbrowser.exe
- **1.2.** Din modulul de Administrare Baze de Date Deviz Profesional deschis fie din "Start (butonul din stanga jos de pe ecran) > All programs > IntelSOFT > Administrare baze de date" sau deschis din aplicatie din meniul de sus "Administrare > Baze de Date" si apeleaza ca in imagine butonul "Utilizatori SQL"

| 🖳 Baz        | 🖳 Baze de date Deviz Profesional   |                                           |                                        |                    |                                                 |          |  |  |  |
|--------------|------------------------------------|-------------------------------------------|----------------------------------------|--------------------|-------------------------------------------------|----------|--|--|--|
|              |                                    |                                           |                                        |                    |                                                 |          |  |  |  |
| Sen          | Server Curent: MIHAI-PC\INTELSOFT  |                                           |                                        |                    |                                                 |          |  |  |  |
| Loca         | Locatie fisiere: D:\IntelSOFT-Date |                                           |                                        |                    |                                                 |          |  |  |  |
| SQL<br>Serve | Utilizato                          | ri Oprire Adaugare Punct Restaurare Salva | re Salvare Log Err<br>Automata Salvare | Descriere Stergere | Refresh Compactare Asistent<br>Reparare tehnica | a Iesire |  |  |  |
|              | Conect                             | Denumire                                  | Descriere                              | Dimensiune [MB]    | Versiune                                        | Tip ^    |  |  |  |
| +            |                                    | _AAAA                                     | Baza de date noua                      | 278,19             | 6.0 SP 1 build 243                              | Full     |  |  |  |
|              |                                    | _BBBBB                                    | Baza de date noua                      | 430,25             | 6.0 SP 1 build 250.0001                         | Gratuit  |  |  |  |
|              |                                    | baza_111                                  | Baza de date noua                      | 452,25             | 6.0 build 237.0006                              | Full     |  |  |  |
|              |                                    | baza_333                                  | Baza de date noua                      | 346,94             | 6.0 build 237.0006                              | Full     |  |  |  |
|              | <b>V</b>                           | baza_444                                  | Baza de date noua                      | 528,19             | 6.0 SP 1 build 252                              | Full     |  |  |  |
|              |                                    | baza_5                                    | Baza de date noua                      | 303,25             | 6.0 SP 1 build 248                              | Full     |  |  |  |
|              |                                    | baza_7                                    | Baza de date noua                      | 316,06             | 6.0 SP 1 build 247.0004                         | Gratuit  |  |  |  |
|              |                                    | Baza_Norme_RPC                            | Baza de date noua                      | 364,75             | 6.0 build 237.0007                              | Full     |  |  |  |
|              |                                    | BAZA222                                   | Baza de date noua                      | 293,31             | 6.0 build 237.0006                              | Full     |  |  |  |
|              |                                    | DecontRR                                  | Baza de date noua                      | 194,56             | 6.0 build 186                                   | Full 👻   |  |  |  |

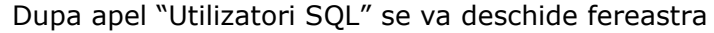

| 🛛 Crea | are utilizator SQL |                       |
|--------|--------------------|-----------------------|
| S      | QL Server 2        | Windows Server System |
|        | Nume               | Parola                |
| •      | intelsoft          | neschimbat            |
|        |                    |                       |
|        |                    |                       |
|        |                    |                       |
|        |                    |                       |
|        |                    |                       |
|        |                    |                       |
|        |                    |                       |
|        |                    |                       |
|        |                    |                       |
|        |                    |                       |
|        |                    |                       |
|        |                    |                       |
|        |                    | OK Cancel             |
|        |                    |                       |

- **a.** Din aceasta fereastra pot fi administrate conturile de SQL (creare, modificare, stergere ), functii disponibile la meniul contextual (click dreapta pe tabel).
- b. Daca in lista nu apare utilizatorul implicit "intelsoft" (parola implicita este "deviz") atunci trebuie creat impreuna cu o parola (in functie de politicile de securitate ale Windows-ului va lasa sa setati o parola simpla sau trebuie sa setati una mai

complexa) . Acest utilizator definit va servi la conectarea tuturor utilizatorilor care urmeaza sa se conecteze la baza de date Deviz Profesional de pe acest Server.

## 2. Conectarea propriu-zisa a statiilor la baza de pe Server

**2.1.** De pe statii, se va deschide aplicatia Deviz Profesional, se apeleaza meniul Administrare > Baze de Date si din fereastra care se deschide se apeleaza butonul "SQL Server" din stanga, ca in imaginea de mai jos:

| 🖳 В | aze de date                      | Deviz Profesional   |                     |            |               |                     |                        |               |                  |                      |            |                       |                      |         | - 6 | 9 X     | \$ |
|-----|----------------------------------|---------------------|---------------------|------------|---------------|---------------------|------------------------|---------------|------------------|----------------------|------------|-----------------------|----------------------|---------|-----|---------|----|
|     |                                  |                     |                     |            |               |                     |                        |               |                  |                      |            |                       |                      |         |     |         |    |
| Se  | Server Curent: MIHALPC\INTELSOFT |                     |                     |            |               |                     |                        |               |                  |                      |            |                       |                      |         |     |         |    |
| Lo  | ocatie fisiere:                  | D:\IntelSOFT-Date   |                     |            |               |                     |                        |               |                  |                      |            |                       |                      |         |     |         |    |
| Se  | QL Utilizat                      | ori Oprire Adaugare | Punct<br>restaurare | Restaurare | Salvare<br>ca | Salvare<br>Automata | Log Err Red<br>Salvare | I<br>Ienumire | <b>Descriere</b> | <b>X</b><br>Stergere | Refresh (  | ompactare<br>Reparare | Asistenta<br>tehnica | Jesire  |     |         |    |
|     | Conect                           | Denumire            |                     |            |               |                     | Descriere              |               |                  | Dime                 | nsiune (ME | ] Versiu              | ine                  |         | 1   | Tip     | -  |
| •   |                                  | _AAAA               |                     |            |               |                     | Baza de da             | te noua       |                  |                      | 278,       | 9 6.0 SP              | 1 build 2            | 43      | F   | ull     | =  |
|     |                                  | _BBBBB              |                     |            |               |                     | Baza de da             | te noua       |                  |                      | 430,2      | 5 6.0 SP              | 1 build 2            | 50.0001 | L 0 | Gratuit |    |
|     |                                  | baza_111            |                     |            |               |                     | Baza de da             | te noua       |                  |                      | 452,2      | 5 6.0 bu              | ild 237.00           | 006     | F   | ull     |    |
|     |                                  | baza_333            |                     |            |               |                     | Baza de da             | te noua       |                  |                      | 346,9      | 4 6.0 bu              | ild 237.00           | 006     | F   | Full    |    |
|     | <b>V</b>                         | baza_444            |                     |            |               |                     | Baza de da             | te noua       |                  |                      | 528,       | 9 6.0 SP              | 1 build 2            | 52      | F   | ull     |    |
|     |                                  | baza_5              |                     |            |               |                     | Baza de da             | te noua       |                  |                      | 303,2      | 5 6.0 SP              | 1 build 2            | 48      | F   | Full    |    |
|     |                                  | baza_7              |                     |            |               |                     | Baza de da             | te noua       |                  |                      | 316,0      | 6.0 SP                | 1 build 2            | 47.0004 | 4 0 | Gratuit |    |
|     |                                  | Baza_Norme_RPC      |                     |            |               |                     | Baza de da             | te noua       |                  |                      | 364,7      | 5 6.0 bu              | ild 237.00           | 007     | F   | ull     |    |
|     |                                  | BAZA222             |                     |            |               |                     | Baza de da             | te noua       |                  |                      | 293,3      | 1 6.0 bu              | ild 237.00           | 006     | F   | ull     |    |
|     |                                  | DecontRR            |                     |            |               |                     | Baza de da             | te noua       |                  |                      | 194,       | i6 6.0 bu             | ild 186              |         | F   | ull     | Ŧ  |

Dupa apel se va deschide fereastra: 22 Server Browser Windows Server System Microsoft<sup>\*</sup> Server 2005 Conectare la server Server Name MIHAI-PC\INTELSOFT Servere existente SERVERONE\INTELSOFT GABY-PC\INTELSOFT MIHAI-PC\INTELSOFT Authentication SQL Server Authentication Ŧ User name intelsoft ----Password OK Cancel

2.2. Daca nu apare din prima in lista cu "Servere existente" Serverul la care doriti sa va conectati sa apelati butonul de Refresh (cele 2 sageti albe). Daca apare in lista numele Serverului se selecteaza din lista si la rubrica urmatoare "Authentication" se selecteaza din lista "SQL Server Authentication", respectiv se introduce la User name si Password userul definit pe Server (creat la pasul 1.2.) > dupa care se apasa OK, si

in fereastra de Administrare baze de date trebuie sa para o lista cu bazele de date disponibile pe Server.

- **2.3.** Daca nu apare in lista numele Serverului dorit sa contactati Departamentul IT de la IntelSOFT , la nr de telefon 0236 477.007 sa vedem exact ce blocheaza accesul statiilor la Server-ul de SQL.
- 3. Daca pe baza de date Deviz Profesional localizata pe Server vor lucra cel putin 2 utilizatori in acelasi timp atunci vor trebui definiti cate un user pentru fiecare devizier.
- **3.1.** Din aplicatia Deviz Profesional se apeleaza meniul de sus Administrare > Utilizatori . Se va deschide fereastra de administrare conturi utilizatori. Adaugarea unui nou cont presupune introducerea unui "Nume de utilizator", o "parola" si grupul din care vreti sa faca parte. Grupurile pot fi create in functie de departamentele din firma: Proiectare, Ofertare, Decontare.

| - Administrare conturi |                                                                                                    |                                                                                                    |                                                                      |
|------------------------|----------------------------------------------------------------------------------------------------|----------------------------------------------------------------------------------------------------|----------------------------------------------------------------------|
| Administrare contun    | Drepturi      Restrictii     Utilizatorul 'Mihai(Utilizator)' nu are acces la:     Restricti     Administrare baze de date     Administrare conturi     Editare norme republicane | Adaugare cont nou Informatii utilizator Nume utilizator: Grupuri Denumire grup Administrator Utilizator Ofertare Decontare | Nume:<br>Prenume:<br>Grupuri adaugate<br>Denumire grup<br>Proiectare |
| Adauga Modifica S      | terge cont Editare drepturi                                                                                                    |                                                                                                    | Editare drepturi OK Cancel                                           |

**3.2.** Dupa crearea conturilor trebuie sa va asigurati ca devizierii se vor loga cu unul din userii definiti anterior. Implicit se logheaza cu userul "admin". Logarea cu userul corespunzator acestuia se face prin apelarea din aplicatie a meniului Administrare > Iesire cont. Aplicatia Deviz Profesional se va inchide si va porni automat, cerand datele de logare la aplicatie.

| IntelSOFT Professional Edition |           |  |  |  |
|--------------------------------|-----------|--|--|--|
| Nume utilizator:               |           |  |  |  |
| Parola:                        | OK Cancel |  |  |  |